## 山西省零售商行业协会文件

晋零协便〔2025〕3号

## 关于做好山西省 2024 年商业特许经营企业 合同年报填报工作的通知

全省已备案企业:

根据《商业特许经营管理条例》(以下简称《管理条例》)第十 九条,特许人应在每年第一季度将其上一年度订立特许经营合同的情 况向商务主管部门报告。根据《管理条例》第二十五条,特许人违反 第十六条、第十九条规定的,由相关部门责令整改,可处1万元以下 罚款;情节严重的,处1万元以上5万元以下罚款,并予以公告。为 做好全省2024年度商业特许经营企业合同年报填报工作,受山西省 商务厅的委托,山西省零售商行业协会协助省商务厅负责年报的相关 工作,现将有关事项通知如下:

全省已备案的商业特许经营企业应于3月31日前通过"商务部 商业特许经营信息管理系统

(网址: http://txjy.syggs.mofcom.gov.cn)"报送上一年度 订立、撤销、终止、续签的特许经营合同情况(操作流程见附件)。 企业经办人员变更的,应及时通过系统修改联系人信息。

联系人:张燕 0351-4053731 15834063407

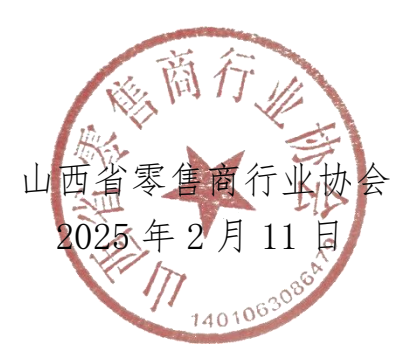

## 商业特许经营企业合同年报填报操作流程

## 一、商务部业务系统统一平台(企业端)

打开"商务部业务系统统一平台-商业特许经营信息管理" 官网,选择"企业用户"登录。

网址: <u>http://txjy.syggs.mofcom.gov.cn/</u>

| 备案查询                                    |                                  |                       |                        | <b>É</b> | 企业用户                        |
|-----------------------------------------|----------------------------------|-----------------------|------------------------|----------|-----------------------------|
| 公司名称:     特       所属区域:     选择省份マ 选择地市マ | 许品牌:                             | · <b>营资源:</b> 3 3 12  | 查询                     |          | 部机关用户                       |
| 备案流程详解                                  |                                  |                       |                        | 11       | 主管部门用<br>请 <sub>您点击登录</sub> |
| ▲山南上住田 > 企业网上填报 > <sup>南</sup>          | 务主管部(1) 企业内上打印 > 两务<br>审核 并提交    | 主管部(1) > 企业备案成功<br>公告 | 查询                     | 新增备案     |                             |
|                                         |                                  |                       |                        | 撤销备案     |                             |
| 视频讲座                                    |                                  |                       |                        | 撤销备案     |                             |
| <b>视频讲座</b><br>商业特许经营备案材料审核<br>主体资格证明   | 00000<br>商业特许经营备案材料审核<br>其 他 证 明 | 經 當 说 遵 道 道           | 1000-00<br>材料审核<br>E 明 | 撤销备案     |                             |

|      | 中华人民共和<br>MINISTRY OF COMMERCE OF THE PE                                                                                            | 国商务部<br>OPLES REPUBLIC OF CHINA                         | 雨务部业务系统线                              | 统一平台企业端                                                                                                    |
|------|----------------------------------------------------------------------------------------------------|---------------------------------------------------------|---------------------------------------|----------------------------------------------------------------------------------------------------|
| 正线助手 | <ul> <li>账号登录</li> <li>▲ 请输入账号名称</li> <li>▲ 请输入密码</li> <li>&gt; 请输入验证码</li> <li>□ 记住账号密码 找回账号家团</li> <li>如果您还没有统一平台账号,请注</li> </ul> | 使用电子钥匙<br>作 2 E Y 看不清, 换一张<br>2 ひ 登录<br>册! 国家政务服务平台联号登录 | ・ ・ ・ ・ ・ ・ ・ ・ ・ ・ ・ ・ ・ ・ ・ ・ ・ ・ ・ | <ul> <li>用户指南<br/>企业装品作手册<br/>LE兼容设置<br/>电子钥匙使用说明</li> <li>客服电话<br/>010-67870108</li> <li>电子钥匙申请<br/>与更新</li> <li>吸动下载<br/>DRIVER DOWNLOAD</li> </ul> |
| វ    | <b>と业备案</b> (以下备案事项请在登                                                                                                    | 录前填写申请表)                                                |                                       | MOFC                                                                                                    |
|      | <b>④ 国内贸易</b>                                                                                                    | 🕁 对外贸易                                                  | 外商投资                                  | ③ 服务贸易                                                                                                    |
|      | 电商企业注册申请<br>商业特许经营备案                                                                                                    | 对外经营者备案                                                 | 外资信息报告                                | 货代企业备案                                                                                                    |

浏览器使用建议:建议使用谷歌、火狐、360极速模式 等非 IE 内核浏览器进行操作, IE 内核浏览器可能会存在页 面显示错误、下拉菜单空白、操作按钮缺失等兼容性问题。

二、登录备案系统——点击"进入应用"——点击 "备案管理"——点击"经营合同年报"

| 彩始合用                          |              | 首页      | 1   | 账号信息 | T | 修改密码 | Ţ  | 在线助手 | 1  | 退出登录 |
|-------------------------------|--------------|---------|-----|------|---|------|----|------|----|------|
| <b>戎</b> 的应用                  |              |         |     |      |   |      |    |      | 11 | 香海   |
|                               | 应用名称         | (       |     |      |   | 所属   | 版块 |      | 1  | 操作   |
| 商业特许经营信息管理                    |              |         |     |      |   | 国内   | 贸易 |      | 进  | 入应用  |
|                               |              |         |     |      |   |      |    |      |    |      |
| 2置:备素管理 > <mark>经营合同年报</mark> |              |         |     |      |   |      |    |      |    |      |
| 您当前申报品牌为 。点击品牌管               | 理进行切换,对其他品牌( | 言息操作: [ | 品牌管 | 哩]   |   |      |    |      |    |      |
| 营合同年报列表                       |              |         |     |      |   |      |    |      |    | 新增   |

| 本次申报的经营合同年                                                              | 拝报为 2019 ✔ 年度, 新                                                                                | i増数据请点击 新型                                               |                                                   |                      |               |                      |                    |                |      |
|-------------------------------------------------------------------------|-------------------------------------------------------------------------------------------------|----------------------------------------------------------|---------------------------------------------------|----------------------|---------------|----------------------|--------------------|----------------|------|
|                                                                         |                                                                                                 | 合同变化情                                                    | 况 (个)                                             |                      |               | 经营作                  | 青况                 |                |      |
| 特许人所属品牌                                                                 | 上次年报<br>特许经营合同数                                                                                 | 新增合同数来自网                                                 | 顶的消息                                              | B/- LA mit           | X             | 加盟店销售额<br>(万元)       | 直营店数量<br>(个)       | 直营店销售额<br>(万元) |      |
|                                                                         | 0                                                                                               | @                                                        | 企业务必确认年报                                          | 1信息真实有效,一经上          | 报不可变更         |                      |                    |                |      |
| 特许人系首次年报的,<br>上表中②"新增合同数"<br>上表中③"终止合同数"<br>上表中④"爆作中合同数"<br>操作步骤提示。点击"丝 | 上表中①"上次年报的特许<br>? 是指上次年报至本次年报<br>? 是指上次年报至本次年报<br>效"是指截至本次年报时<br>度"继选择申报年度;再<br>并建"建起宫选,与土"建和字" | 合同总数"应生<br>间新增的合同<br>间因合同到期,<br>在履行中的合同数量。<br>点击"新增",根据系 | 统提示选择"特许品牌"                                       | ,并填写相关数据,如料          | <b>确定</b><br> | 分别填写数据。              |                    |                |      |
|                                                                         |                                                                                                 |                                                          |                                                   |                      |               |                      |                    |                |      |
| 当前位置:备案管理 > <b>经营</b><br>三本次申报的经营合同                                     | 合 <b>同年报</b><br>3年振为 2019 🔽 年度, 1                                                               | 新增数据请点击                                                  | 稽                                                 |                      |               |                      |                    |                |      |
| 当前位置:备案管理 > <b>务管</b><br>三本次申报的经营合同                                     | 合同年报<br>3年报为 2019 💟 年度,1                                                                        | 新增数据请点击 💿                                                | 带春祝(个)                                            |                      |               | 经营                   | 情况                 |                |      |
| 当前位置: 备案管理 > <b>参答</b><br>三本次申报的经营合同<br>特许人所属品牌                         | 合同年接<br>3年振为 2019 ▼ 年度,1<br>上次年振<br>特计经营合同数                                                     | 新増数据请点击 💿<br>合同变化<br>新增合同数                               | 8<br>春況 (个)<br>终止合同数                              | 履行中合同数               | 加盟店数量<br>(个)  | 经营<br>加盟店销售额<br>(万元) | 情况<br>直营店数量<br>(个) | 直营店销售额<br>(万元) |      |
| 当所位置: 备索管理 > 教書<br>三本次申报的经营合同<br>特许人所属品牌                                | 合同件报<br>) 注版为 2019 ▼ 年度, 計<br>上次年級<br>特许经営合同数<br>①                                              | 新增数据请点击 新增数据请点击 新增数据请点击                                  | 增<br>特况 (个)<br>终止合同数<br>③                         | 履行中合同数               | 加盟店数量<br>(个)  | 经营<br>加盟店销售额<br>(万元) | 情况<br>直营店数量<br>(个) | 直营店销售额<br>(万元) |      |
| 当际位置: 备素管理 > 終雲<br>= 本次申报的经营合同<br>特许人所属品牌                               | 合同件报 319 ▼ 年度, 1 上次年报 特许经营合同数 ①                                                                 | 新増数据请点击<br>合同变化<br>新増合 同数<br>②                           | <sup>物</sup><br>春況 (个)<br>终止合同数<br>②              | 履行中合同数<br>④          | 加盟店鼓量<br>(个)  | 经营<br>加盟店销售额<br>(万元) | 情况<br>直营店数量<br>(个) | 直营店销售额<br>(万元) | WIR  |
| 当际位置: 备素管理 > <b>終音</b><br>= 本次申报的经营合同<br>特许人所属品牌                        | 合時年援 3年版为 2019 ♥ 年度, 上次年报 特许经营合同数 ①                                                             | 新増数据请点击<br>会 同変化 4<br>新増合 同数<br>②                        | <ul> <li>(个)</li> <li>终止合同数</li> <li>④</li> </ul> | 展行中合同数<br>④<br>● 定 至 | 加盟店鼓量<br>(个)  | 総営<br>加型店销售源<br>(万元) | 皆況<br>直營店鼓量<br>(个) | 直营店销售额<br>(万元) | W IS |

通过点击右上角"新增数据"进入年报填报页面,请认 真阅读提示信息,准确选择填报年度(如2025年填报的数 据是2024年度的,应该选择为2024年度),点击"新增"。 参考报表备注信息,完整准确填写报表数据,确定提交,即 完成本年度的经营合同年报填报。

注: 企业务必确认年报信息真实有效, 提交后将不能修改。